## AIFA Association of Insurance and Financial Analysts

Go to the AIFA web site – <u>www.aifa-insurance.com.</u>

Click Registration under the orange AIFA Conference 2024 tab. Click the orange Register button at the bottom of the 2024 Conference Registration Page. At the top of the Summary Page click ALREADY REGISTERED. Enter First Name, Last Name, and Email Address. A verification code will be sent via email and text to mobile number on record. Enter the verification code and click Log In. Click on Post Registration at the top of the page. Click on Confirmation.

Scroll to the bottom of the page and click on Modify Registration. Follow Prompts.